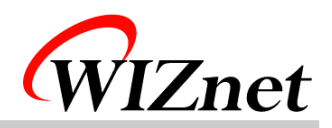

DK8051VoIP User's Guide

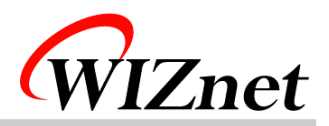

# Table of Contents

- 1. Components
- 2. How to configure hardware?
- 3. How to install firmware?
- 4. How to install PC application?
- 5. How to use?
- 6. FAQ

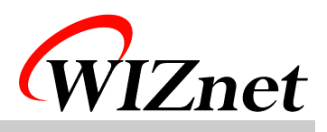

## 1. Components

| Item         | Quantity | Description          |
|--------------|----------|----------------------|
| MB-EVB8051   | 1        | Rev 3.1              |
| NM7010A      | 1        | Rev 1.1              |
| VoIP Module  | 1        | Rev 2.0              |
| UTP Cable    | 1        | Cross Cable          |
| Serial Cable | 1        | Cross Cable          |
| 5V Adapter   | 1        | Power Supply Adapter |
| CD           | 1        | DK8051VoIP CD        |

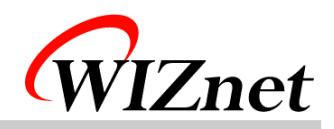

### 2. How to configure hardware?

① Connect Voice Board's J1 into EVB8051's JP5(VoIP Module).

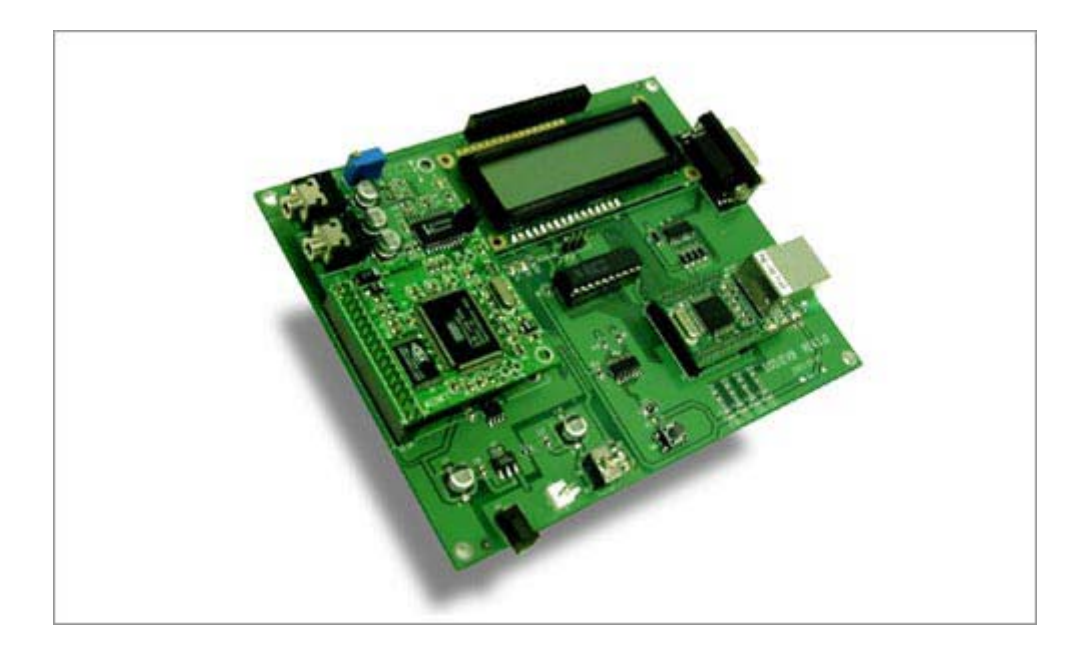

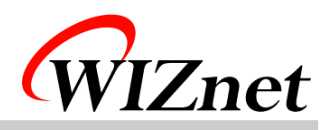

② Connect a loud speaker and microphone into Voice Module's MIC and SPK.

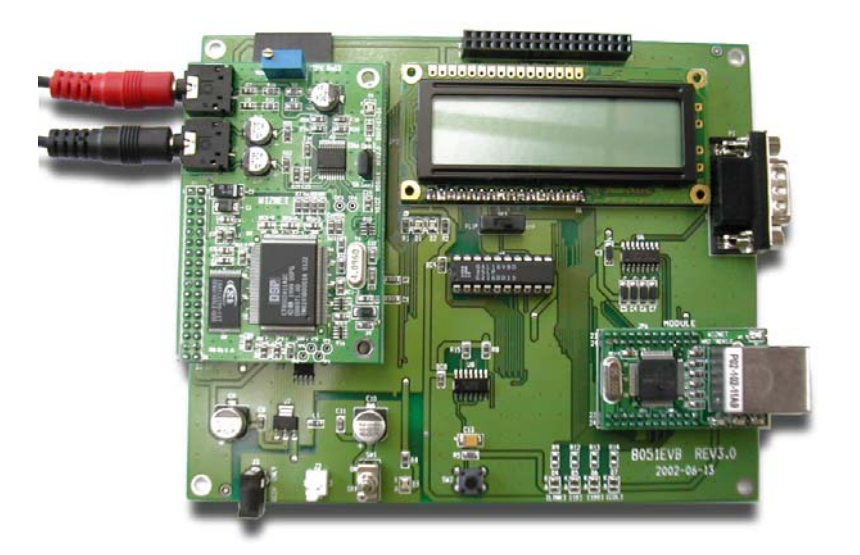

③ Connect EVB8051's P1 and PC with Serial Cable.

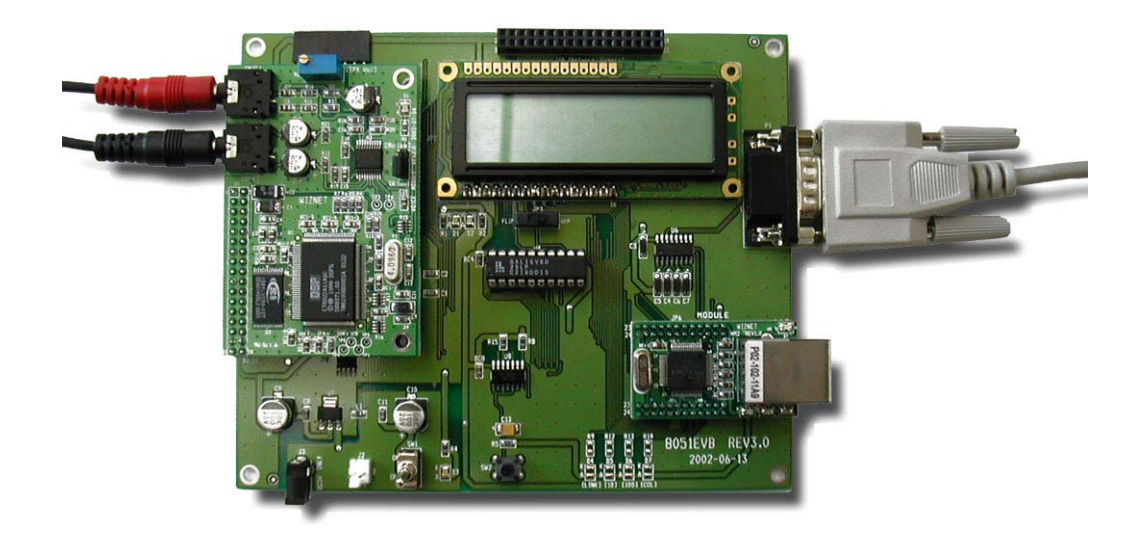

④ Connect EVB8051's U9(NM7010A) to PC's NIC(Network Interface Card, LAN card) with UTP cable(Cross cable)

\* If you use HUB, you should use normal UTP cable instead of cross cable

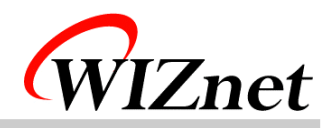

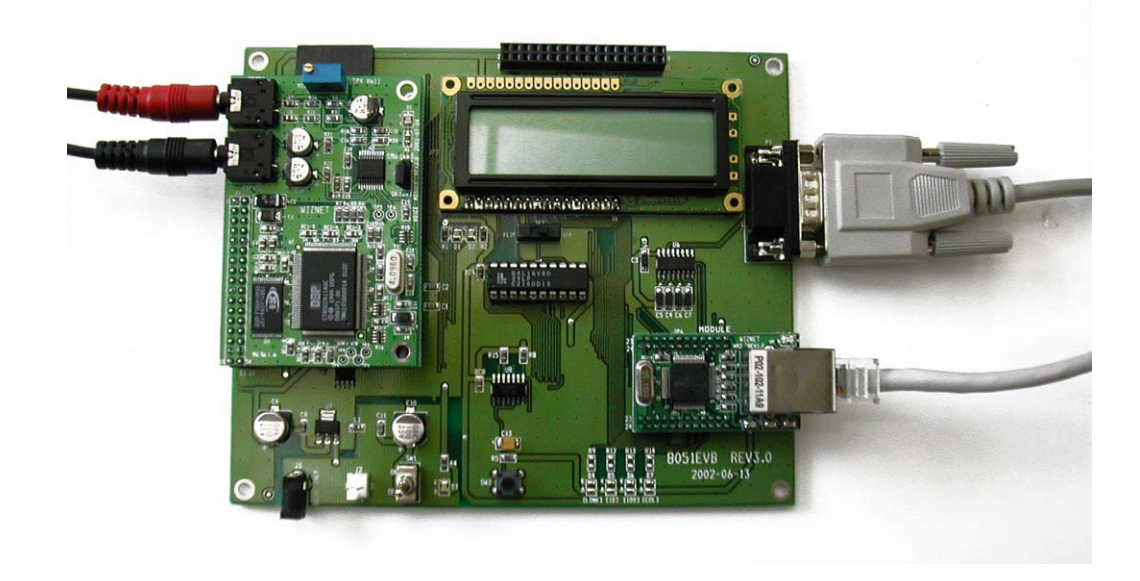

(5) Connect 5V Adapter to EVB8051's J3.

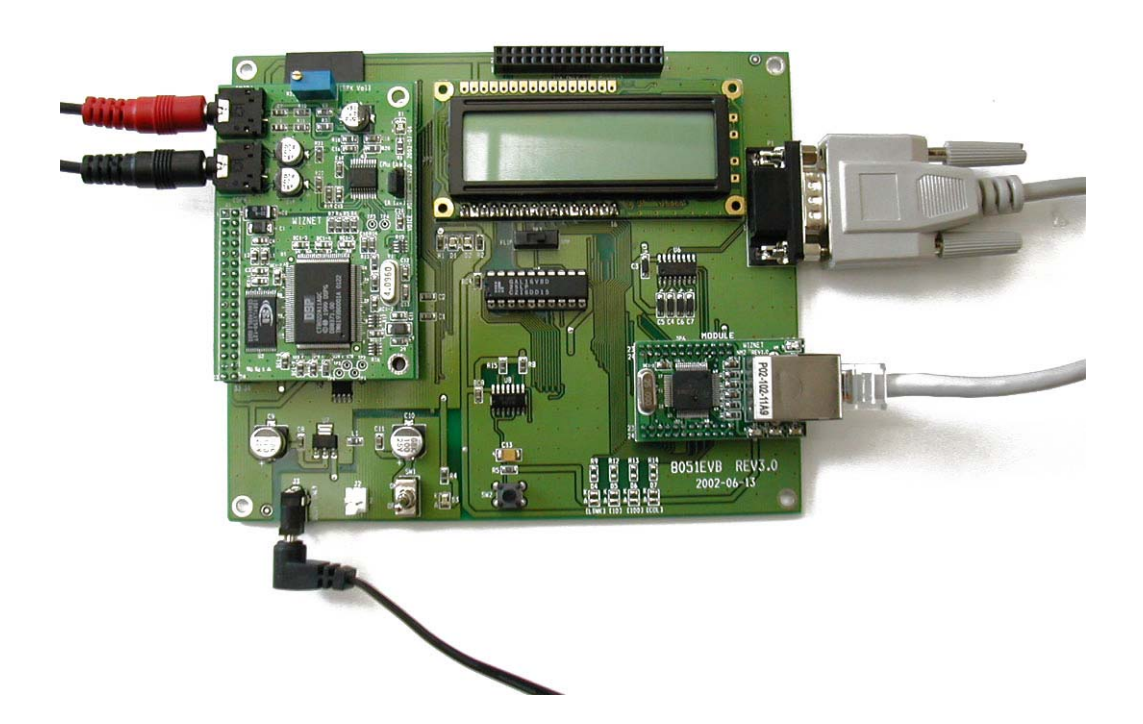

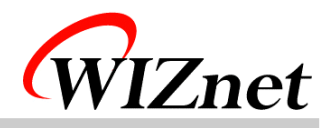

## 3. How to install Firmware

Please refer to EVB8051 User's guide 1.2.1.3 Program Installation

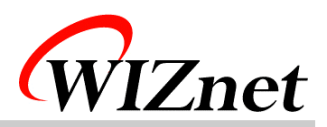

#### 4. How to install PC Application

- 1 How to install VoIP Test Application
  - A. Run "iiVoiceVX.X.exe" file in CD.
  - B. Set path to install program and click next..
  - C. Set group and click next.
  - D. Start to install.
- ② How to set Null Modem program
  - A. Execute Hyper Terminal on PC. set name to connect optional and click next.
  - B. Select COM Port connected into PC in Null Modem and click next.
  - C. Set as follows.

Baud Rate : 57600 Data bit : 8 Parity bit : none Stop bit:1 Flow control : none

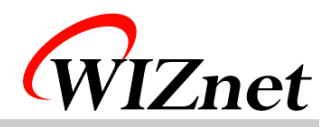

#### 5. How to use?

① After step 2. 3. 4, run iiVoice(VoIP Test PC Application) program.

| 🙋 iiVoice    | ×                                    |
|--------------|--------------------------------------|
| Peer IP Addr | ress : 192.168.0.2 Call Hang up Exit |
|              | iiVoice is runnig                    |
| Recording    |                                      |
| Playing      |                                      |

- ② Input DK8051VoIP IP Address
- ③ [Call] Button Click
- ④ To use "iiVoice" program on PC and VoIP module, make a call.

| 🤕 iiVoice                                        |  |  |  |
|--------------------------------------------------|--|--|--|
| Peer IP Address : 192.168.1.20 Call Hang up Exit |  |  |  |
| ON BUSY                                          |  |  |  |
| Recording                                        |  |  |  |
| Playing                                          |  |  |  |

- ⑤ Click [Hang up] button to finish a call.
- 6 Click [Exit] button to terminate iiVoice program.

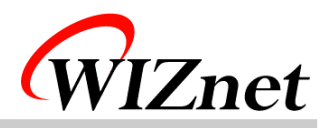

#### 6. FAQ

1 1 Timeout occurs on Ping execution for testing Ethernet connection.

-> Check whether the UTP cable is correctly connected to U9(NM7010A).

-> Provided UTP cable is cross cable for direct connection. So you cannot use it for connecting to Hub. Instead of it, please use normal UTP cable.

-> If above all two steps are correct, turn on the 3<sup>rd</sup> switch(duplex) of S3 in EVB8051.

-> Check a loud speaker and microphone.

③ There's much noise.

-> Control in rolling R23 upper side of Voice Board.

- ④ Cannot download program with Serial cable.
  - -> Check connection of Serial Cable.
  - -> Check Serial Port.